## モビリティプリントドライバインストール方法

## (mac 端末)

mac 端末のモビリティプリントのドライバインストール手順を以下に示します。

## 1. mac

- 1-1. モビリティプリント用のインストーラーをダウンロード ※edu2025 ユーザ支援 Web サイトからダウンロード可能
- 1-2. ダウンロードしてきたインストーラーを起動します。

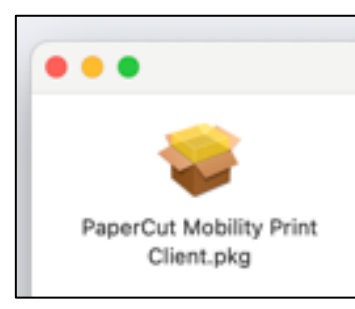

1-3. はじめにで「続ける」をクリックします。

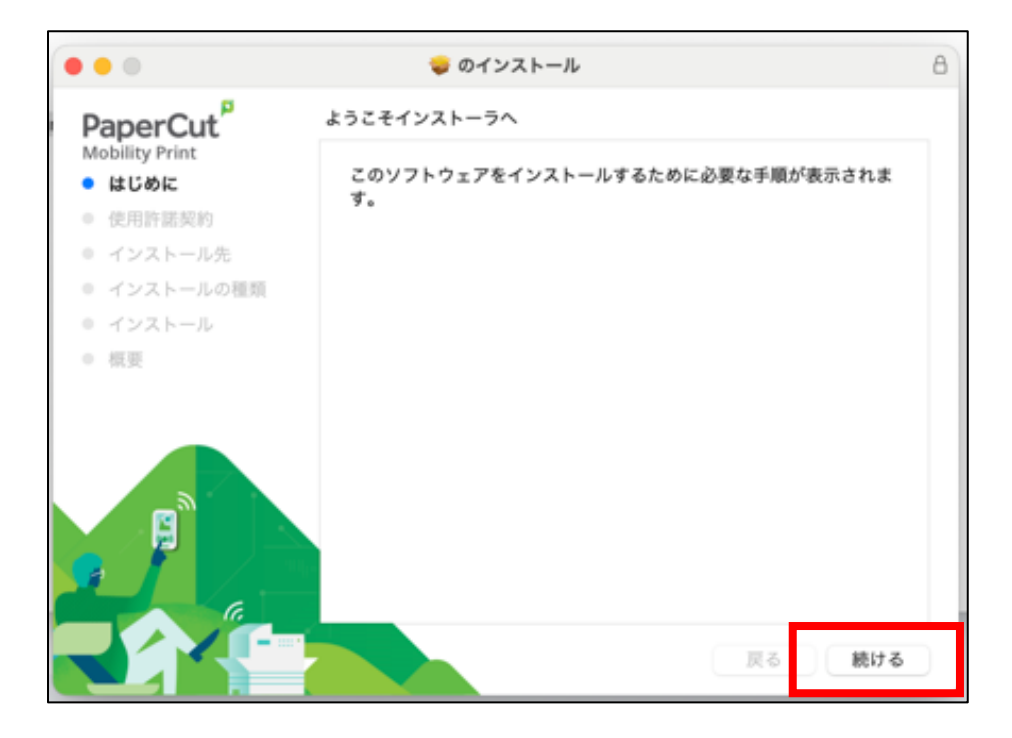

1-4. 使用許諾で「続ける」をクリックします。

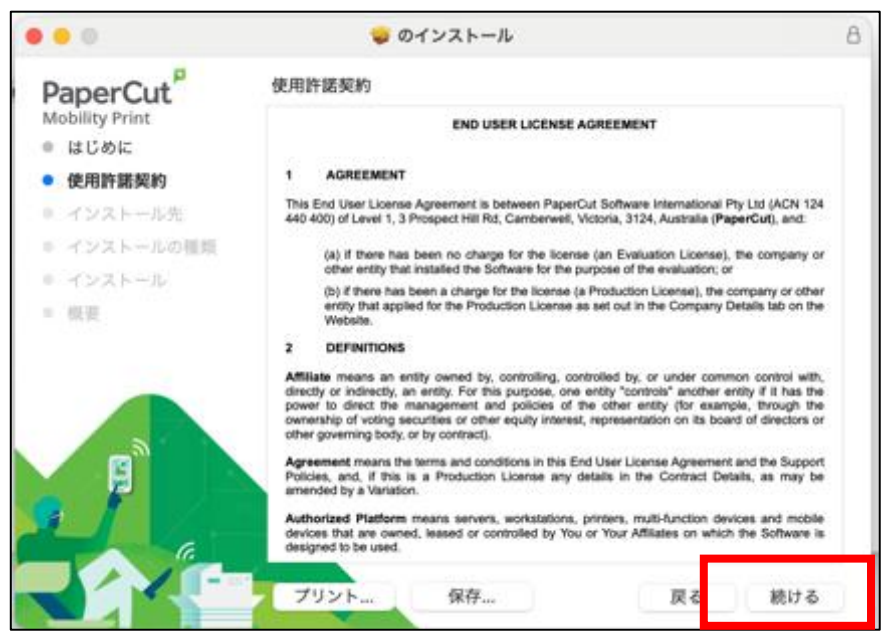

1-5. 以下のポップアップ画面が表示されたら、「同意する」をクリックします。

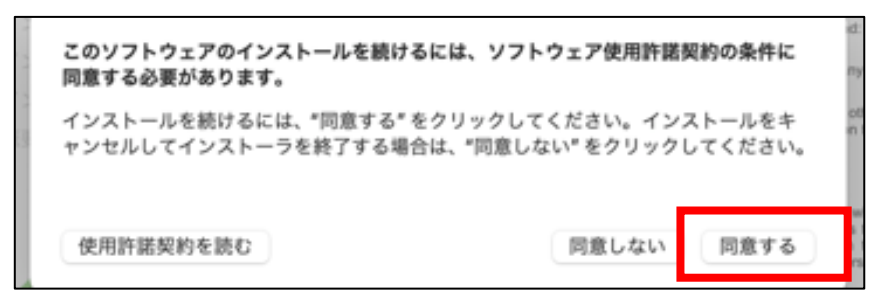

1-6. インストールの種類で「インストール」をクリックします。

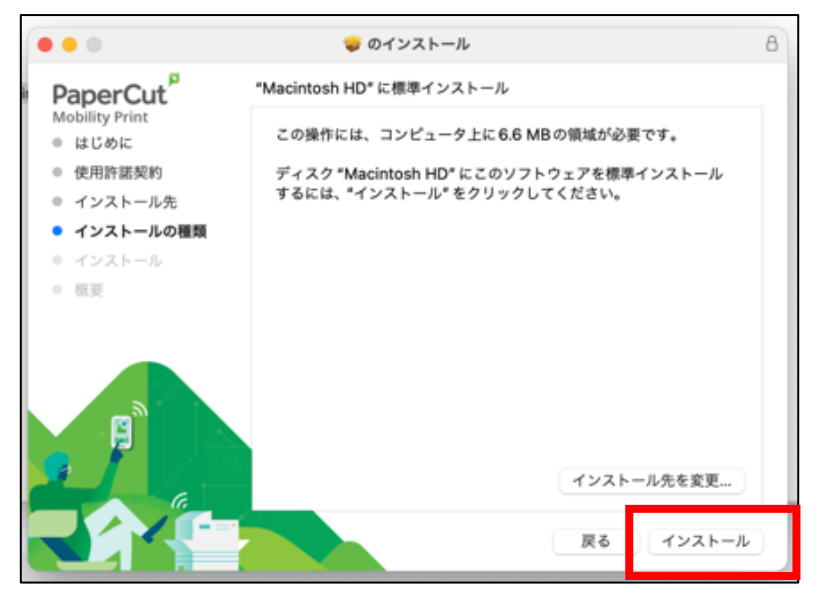

1-7. インストールにあたり、パソコンの認証を聞かれる場合は「自身のパソコンの ユーザー・パスワード」を入力してください。

|      | インストーラ                             |
|------|------------------------------------|
| 12   | ストーラが新しいソフトウェアを<br>ンストールしようとしています。 |
| 許可する | こにはパスワードを入力してください                  |
| test |                                    |
| 127  | - 12                               |
| y    | フトウェアをインストール                       |
|      | 生まいない。                             |

1-8. インストールシーケンス後、完了通知が出たら「閉じる」をクリックし、モビ リティプリントのドライバインストールかんりょうです。

※初めての印刷時「ユーザー・パスワード」を求められます。

自身の「学生証番号・パスワード」を入力してください。

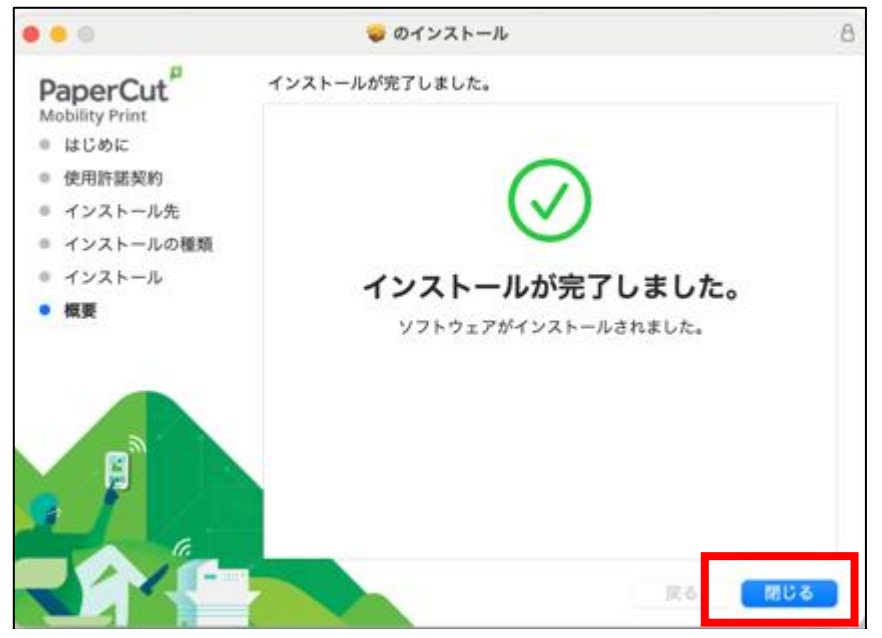